# 实训项目一 指法练习

一、实训目的

1. 学会计算机的开机与关机的基本方法。

2. 了解键盘的组成,掌握各键功能、基准键位以及指法分区。

3. 利用指法练习软件来规范及提高键盘使用及字符录入速度。

## 二、实训准备

1. 硬件资源: PC 机一台/人。

2. 软件资源: Windows 操作系统,金山打字通。

#### 三、实训内容及步骤

#### (一) 观察 PC 的启动和关闭过程

1. PC 的启动分为冷启动和热启动。

要启动计算机,首先要接通外设电源,再开机。开机时首先开显示器的电源,然后再 开主机的电源;关机则相反。

(1) 冷启动计算机。

在 PC 的主机和显示器均未加电的情况下启动称为"冷启动"。用户接通计算机的电源 后,按下主机箱的 Power 按钮,即开始启动 Windows,等屏幕显示 Windows 的"桌面",就成功启动 PC 了。

(2) 热启动计算机。

在计算机使用的过程中如果出现故障或者操作不当而"死机", 需要重新启动则称为"热 启动"。

热启动可以使用下列方法中的任何一种:

- 单击开始按钮
  点击开始按钮
  然后选择右侧出现的
  按钮,单击
  即可对计算机进行重新启动、切换用户、注销、锁定等进一步的操作选择。
- 按"Ctrl+Alt+Del"键,在屏幕的右下角出现的"关机"按钮旁单击 ▶ 选项中的"重 新启动"。

2 大学计算机基础(Windows 7+Office 2010) 实训教程

也可回到桌面按"Alt+F4"键。如图 1-1 所示。

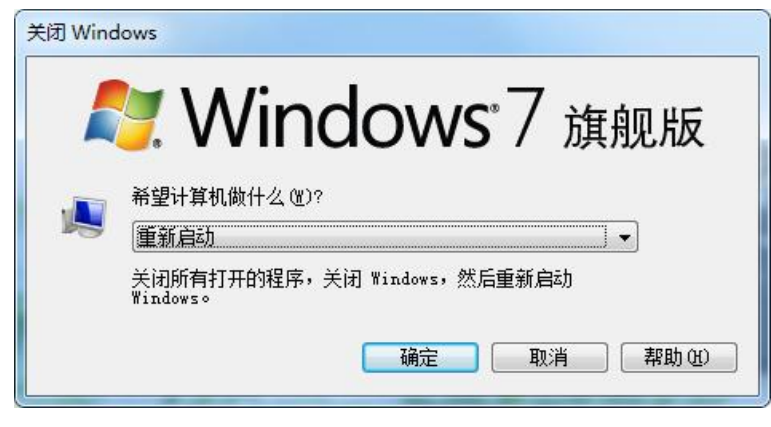

图 1-1 重新启动计算机窗口

2. 观察 PC 的关闭过程。

(1) PC 正常关机。

关闭计算机的操作过程与热启动计算机的操作过程基本上相同,只是选择的是"关机" 选项就可以了。

(2) PC 非正常退出。

原因:用户在使用电脑过程中,可能会出现这样非正常的情况:蓝屏、花屏、死机等 现象,这时用户已经无法使用键盘或鼠标来进行退出 Windows 的相关操作,此时只能是采 取非正常退出的方法。

操作方法:按主机箱上的 Power 电源按钮几秒钟,看到主机箱电源指示灯灭后,或是 听到主机箱散热电风扇"嗒"的停转声,此时主机就是关闭的了。

(二)键盘的使用及指法练习

1. 键盘的组成。

键盘是计算机系统中最常用的输入设备,使用者通常直接通过键盘操作与电脑打交道。 因此,在使用电脑前应首先认识键盘,了解键盘的分区情况,掌握基本操作。正确的键盘 操作方法应该是双手合作分工,对照键盘实物,查看键盘的布局。键盘分为主键盘区、功 能键区、编辑键区、状态指示区和辅助键区,具体如图 1-2 所示。

(1) 功能键区。

功能键区 F1~F12 的功能根据具体的操作系统或应用程序而定,在不同的软件系统下 各个功能键的作用是不同的,具体完成什么功能由实际使用的软件决定。通常与 Alt 键和 Ctrl 键结合使用。

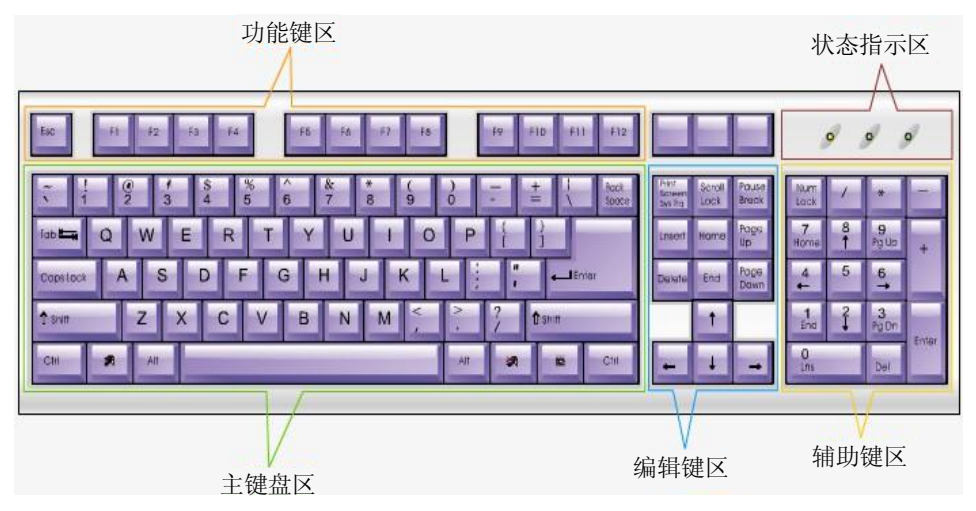

图 1-2 键盘分区

(2) 主键盘区。

主键盘区也称为打字键区。包括 0~9 数字键, A~Z 字母键及部分符号键和一些特殊 功能键。

1) Shift 键: 上档键,适用于双符号键。

• 上档切换,输入双符号键的上方字符。

• 大小写转换(按住此键再按字母键可以使字母大小写转换)。

2) Backspace 键:退格键。用来删除当前光标所在位置前的字符,且光标左移。

3) Tab 键: 用来右移光标。

• 在 Word 编辑文档时每按一次,相当于按 2 个空格键。

• 主要功能在表格的制作,每按一次向右移一个单元格。

4) Enter 键: 回车键。

• 在命令状态下,表示命令结束。

• 在编辑状态下,表示换行操作。

5) Capslock 键: 大小写锁定键。

● 灯灭——小写。

● 灯亮——大写。

6) Ctrl 和 Alt 键: 单独按无作用,组合应用——快捷功能。

7) 西窗口键:可以调出开始菜单。

8) 图形键:相当于按一次鼠标右键。

(3) 编辑键区。

1) Home 键: 使光标跳到本行行首。

4 大学计算机基础(Windows 7+Office 2010) 实训教程

2) End 键: 使光标跳到本行行尾。

- 3) Page Up 或 PgUp 键: 向上翻页(一页指一屏)。
- 4) Page Down 或 PgDn 键: 向下翻页(一页指一屏)。
- 5) Delete 或 Del 键:删除键。删除当前光标所在位置的字符。
- 删除光标后面的一个字符。
- 如选中内容,则全部删除。
- 6) Insert 键: 插入——改写转换。
- 7) ← ↑ ↓ →键: 光标方向键, 使光标移动。
- 8) Print Screen 键: 屏幕拷贝键,当按下此键后,屏幕上所有的信息将被复制下来。

9) Scroll Lock 键: 屏幕锁定键。当屏幕处于滚动显示状况时,若按下该键,键盘右上角的"Scroll Lock"指示灯亮,屏幕停止滚动,再次按此键,屏幕再次滚动。

10) Pause Break 键: 暂停键, 暂停屏幕显示或与 Ctrl 键组合使用起中止执行作用。

(4) 辅助键区。

Num Lock 键:锁定键,数字与编辑功能转换。按下此键,键盘右上方的"Num Lock" 指示灯亮,小键盘输入的是数字。再按此键,指示灯灭为编辑功能键。

- 灯亮——可以输入数字。
- 灯灭——编辑功能。
- 2. 基准键位。

击键前,手指放在8个基准键位(A, S, D, F, J, K, L, ;)上,两个拇指放在空格键上。

(1) 击键姿势。

击键姿势:使用键盘首先必须注意的是击键的姿势。若姿势不当,就不能准确、快速 地输入,而且容易疲劳。如图 1-3 所示。

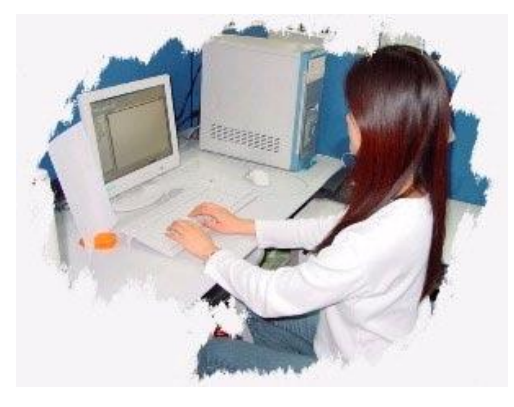

图 1-3 正确的坐姿

1) 人体正对键盘,坐姿端正,腰挺直,双脚自然落地。

2) 肩放松,两手自然弯曲,轻放在规定的键位上,上臂和肘不要远离身体,手臂以及 腕部均不可压在键盘或桌上,应自然悬垂。

3) 座位高度要适中,人体与键盘的距离以两手刚好放在基本键位上为准。

(2) 击键的主要要求。

1)击键时两眼看屏幕或原稿,不准看键盘。

2) 八个手指自然弯曲,轻轻放在基本键位上,两个拇指轻放在空格键上。

3) 手腕要平直,手臂不动,全部动作只限于手指部分。

4) 以指尖击键,瞬间发力,触键后立即反弹,并返回基本键位。

5) 击键要轻, 节奏均匀。

6) 使用上档键及空格键时左右手要配合使用。

3. 指法分区。

(1) 左右手基本键位如图 1-4 所示。

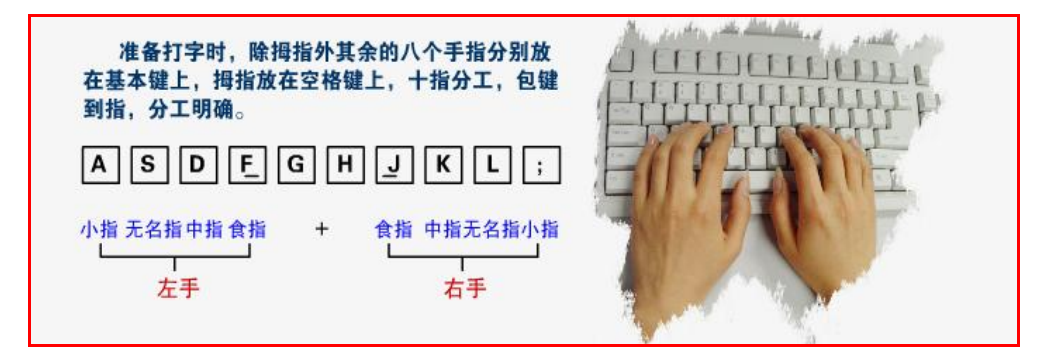

图 1-4 左右手各手指基本键位

键盘的使用与指法练习是结合在一起的,依靠指法练习来熟悉键盘的使用,同时指法 的练习反过来达到键盘的规范使用,指法练习要持之以恒,才能既规范又有速度,很多同 学平时不注重指法练习,造成文字录入慢,经常出错,应聘时用人单位对其用电脑的基本 操作技能水平很怀疑,这一点值得各位深思。

(2) 键位分区及各手指管辖区域。

键盘操作的基本要领是双手、盲打,双手是指左手管左半边键盘,右手管右半边键盘,以G和H为分界线,盲打是指字母的位置都背下来了,输入的时候眼睛看着屏幕,指头自个儿击键,不用眼睛帮忙找键,如图1-5所示。

(3) 键盘操作指法的基本要求。

以第三排的 8 个键位(A, S, D, F, J, K, L,;)为基准键位,它们是左右手除大拇

6 大学计算机基础(Windows 7+Office 2010) 实训教程

指之外 8 个手指的"根据地",当击键时,手指均从基准键位出发,击键后手指退回基准键 位。由于每次击键手指都是从基准键位伸出,形成了一定的规律,久而久之每个键位相对 于基准键位的位置、距离会非常熟悉,因而击键的准确性和速度自然就提高了。

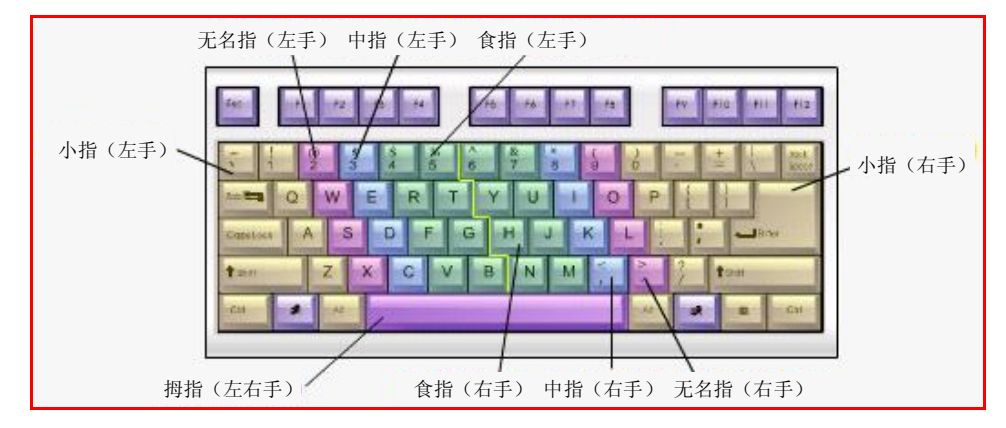

图 1-5 左右手手指所管辖的区域

操作时,两眼应看着稿纸或屏幕,手指按操作指法击打相应键位,应尽量避免看着键 盘上的键位击键,这样有利于提高输入速度。

另外,在练习指法时要注意左右 Shift 键及左右手小指的相互配合,要尽量养成规范的 习惯,不要练一下累了不习惯了,就又返回到以前的不规范习惯去了。

4. 启动金山打字通软件。

具体练习打开金山打字通来练,从基本键位,左右手逐一的练习就行了,在指法练习 上,金山打字通还是挺成熟的。

### 四、实训小结

1. 为什么在重新启动计算机或是关闭计算机之前,都要求最好是关闭所有的应用程序 窗口之后才可进行?

了解热启动及关机的这几种方法有何作用?即采用"开始"→"关机"→"重新启动"及同时按"Alt+F4"键的热启动与采用同时按"Ctrl + Alt +Delete"键→"关机"→"重新启动"有何区别?

3. 为什么"特殊情况下的关机",需要"按住主机箱上的 Power 键 4 秒钟以上,使得 电脑显示器的屏幕熄灭为止才可松开按 Power 键的手指"?